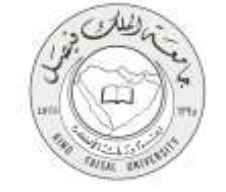

دليل استخدام خدمة طلب صيانة لمباني ومرافق الجامعة

VERSION 1.0 JUNE 9, 2015

Α

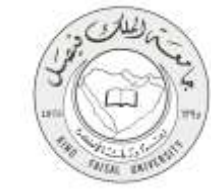

| اسم الخدمة                  | طلب صيانة لمباني ومرافق الجامعة                                        |
|-----------------------------|------------------------------------------------------------------------|
| رقم الخدمة                  | AC092-136                                                              |
| نوع الخدمة                  | حکومة – أفراد (G-C)                                                    |
| الجهة المستفيدة             | جميع الطلبة ومنسوبي الجامعة                                            |
| الجهة المقدمة للخدمة        | الإدارة العامة للمشاريع والتشغيل والصيانة                              |
| مستوى نضج الخدمة الحالي     | إجرائية                                                                |
| قنوات تقديم الخدمة          | من خلال الموقع الإلكتروني للإدارة العامة للمشاريع والتشغيل والصيانة    |
| رابط مباشر على الخدمة       | http://kfuapps02.kfu.edu.sa/Maintainence_App/Login2.aspx?Companysort=1 |
| هاتف مباشر للتواصل مع الجهة | 013 5800203                                                            |
| المقدمة للخدمة              | 015-5899205                                                            |
| بريد إلكتروني للدعم الفني   | ualbaghli@kfu.edu.sa                                                   |

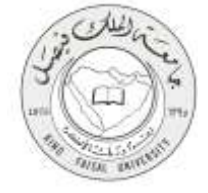

### جدول المتويات

|                                              | المحتوى |
|----------------------------------------------|---------|
| الخدمة في سطور                               | 1-      |
| <b>نموذج طلب الخدمة</b>                      | -2      |
| <b>طريقة الدخول على النظام</b> (Inputs)      | -3      |
| الخطوات المتبعة للحصول على الخدمة            | -4      |
| شروط ومتطلبات الحصول على الخدمة              | -5      |
| <b>مسار عمل الخدم</b> ة                      | -6      |
| <b>عرض البيانات النهائية للخدمة</b> (Output) | -7      |
| تسجيل الخروج من النظام                       | -8      |

#### صفحة رقم 3 من 23

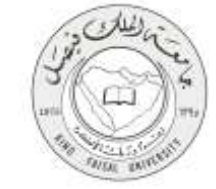

# 1- **الخدمة في سطور**

تتيح هذه الخدمة للمستفيد من إرسال طلبات صيانة من منسوبي الجامعة وكذلك الطلاب عن أي مبني من مباني الجامعة بما فيهم مباني المدينة الجامعية

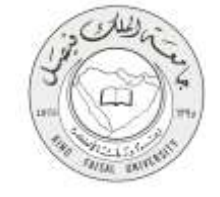

## 2- نموذج طلب الخدمة

تسجيل دخول المستفيد باسم المستخدم وكلمة المرور

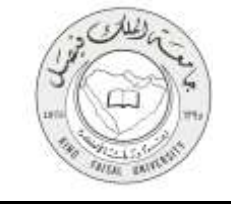

### 3- طريقة الدخول على النظام (Inputs)

1- ادخل على موقع جامعة الملك فيصل kfu.edu.sa

2- اضغط برامج مشاريع الجامعة والمدينة الجامعية.

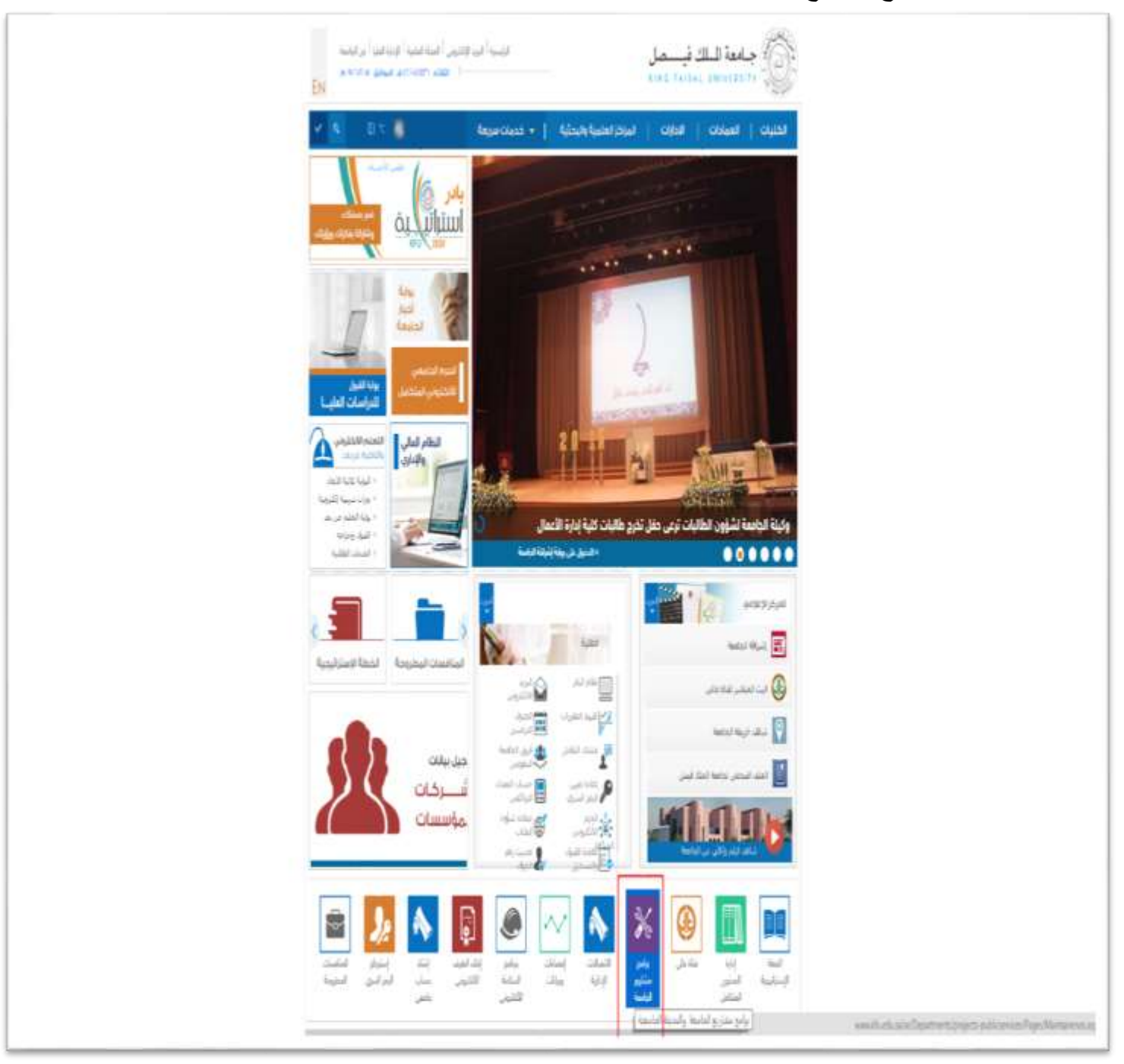

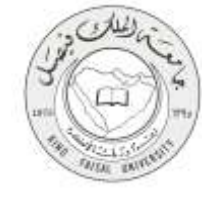

### 3- اضغط على برنامج طلبات صيانة مشاريع الجامعة.

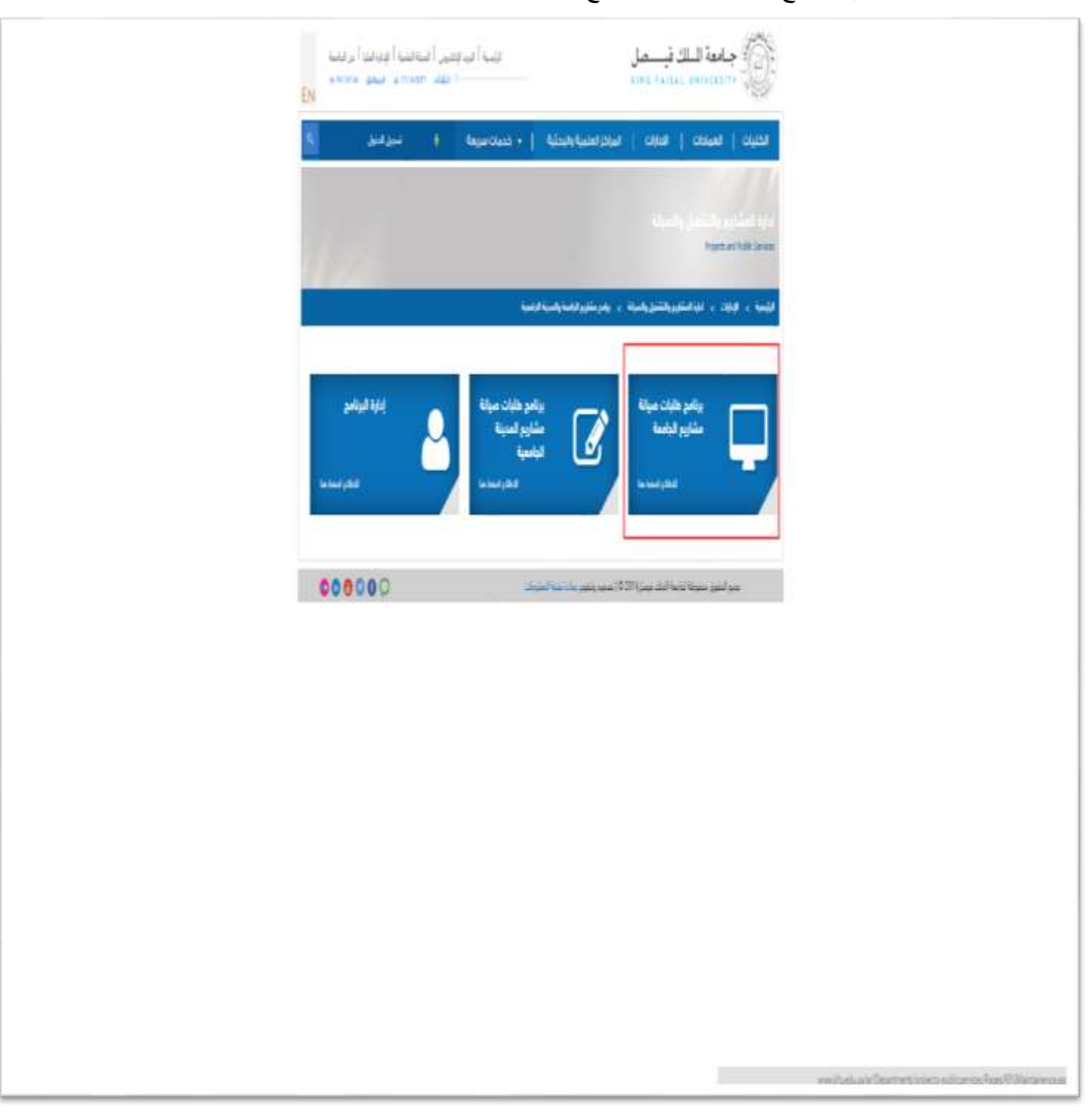

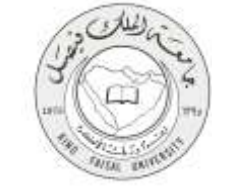

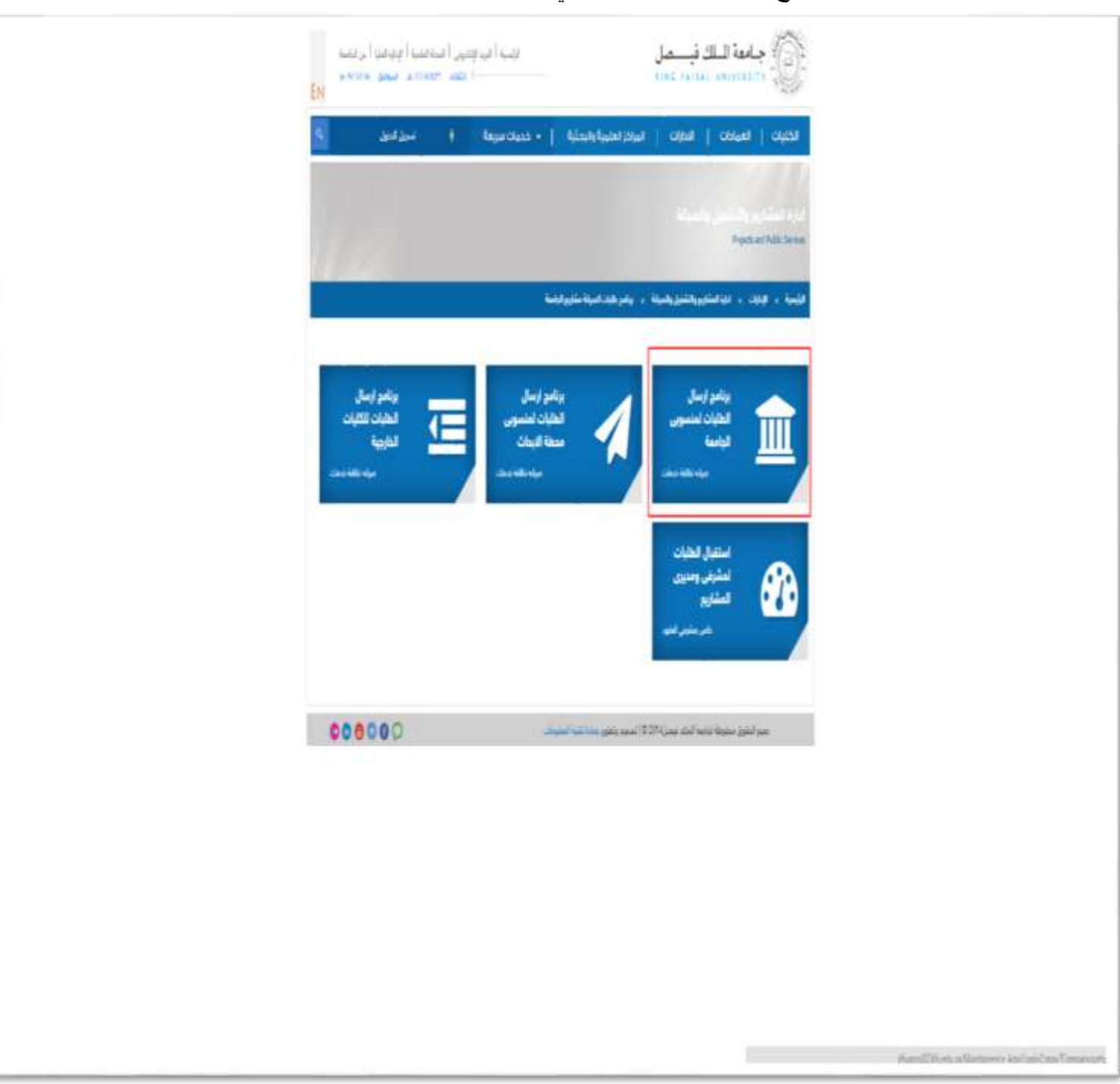

#### 4- اضغط على زر برنامج إرسال الطلبات لمنسوبي الجامعة.

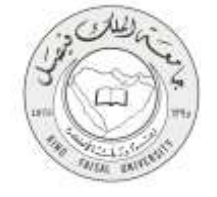

5- ادخل اسم المستخدم وكلمة المرور، ثم اضغط زر الدخول

| in a contraction | جلعة لمسلك فمسل<br>بدارة المثريع والتشغل والعيلة<br>تسجل الدفول ليرنامع التشغل والعيلة<br>(معر تشعري وشرفي ميتي ليممة والدينة الجمعة اليمنة وللين المنات القرجة)<br>ومعرفة عليلات الله - 102:00 |
|------------------|----------------------------------------------------------------------------------------------------|
|                  | سيط الدول<br>المسيط الدول<br>الماريز<br>الماريز 2024 / 114/ 1222 تر ها تقديدت دفت<br>المسرخ                                                                                                    |

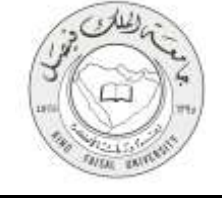

6- في الصفحة الرئيسية للمستخدم، اضغط على زر طلب جديد

| ي والتخيل والميانة       | الجارة العلمة للمطر  | تعزينا       | غق لطب            | (غاء لطب               | يور بت عن لطب | ئىچچ ھيات       | نببة                   |  |
|--------------------------|----------------------|--------------|-------------------|------------------------|---------------|-----------------|------------------------|--|
| գություն հերթ            | تسجيل الدر           |              |                   |                        |               |                 | ومايلة                 |  |
|                          |                      |              |                   |                        | Ext:1340 / 23 | 24 19:9023      | لدمر المرب:            |  |
|                          |                      |              | 0 :               | لإحفائه                | فل            | 🔔 عرض ال        | 🖌 رقم الطلب:           |  |
| نوالغلق وتعل اللارم<br>0 | تو وقيد الإغلاق<br>0 | المعند.<br>0 | 0                 | المرمحر<br>            | الماري<br>0   | نو الاسلام<br>0 | <u>قد لموافقة</u><br>0 |  |
|                          |                      |              |                   |                        |               |                 |                        |  |
|                          | دير الإدارة التامة   |              | ندي للموقع        | الدعم ال               | ر الإذارة     | مساعد مدر       | h                      |  |
|                          |                      |              |                   |                        |               |                 |                        |  |
|                          |                      |              |                   |                        |               |                 |                        |  |
|                          |                      |              |                   |                        |               |                 |                        |  |
|                          |                      | L);          | فيزة خلعة اعلدتها | فإنرة استاري والتنفل و | عمر وريط      |                 |                        |  |

### 7- قم بتعبئة طلب الصيانة، ثم اضغط على زر إرسال الطلب

|                                                         |                                     |                                                      | 5xt1340/                                                         | 2124 19:5922                                   | للغر المرد                                       |  |
|---------------------------------------------------------|-------------------------------------|------------------------------------------------------|------------------------------------------------------------------|------------------------------------------------|--------------------------------------------------|--|
| بعدة حيث أن يتكن إرسال الطاب يدون<br>بعدة ولشفة في حيث" | ود ملمغان على ال<br>لفلصق الحاص بال | ي, وغلبة فملا تأكد من وح<br>، مع مسرف العقد لنستلم ا | ور والفاكسات بالبرنامج الإكثرون<br>ن حالة علم وجوده برجن البواصل | يق نظام ربط الآت اليم<br>لمعدة التسليساتي رودة | in pi<br>(aggagg                                 |  |
| رفم الطلب: 2019                                         | <b>613</b><br>1                     | رم مفتع الطبية<br>عند الطبات المرسلة:                | AM 10-52 الوفت AM 10-52 ما الو                                   | 22/00/1435 المراقق 5                           | یات درسل تخیر ]<br>اسر مدر اطلب<br>تریخ الرساد : |  |
| العاصل كامله دن موضوع الطلب 🐰                           | طلوب واحمار وأكلب                   | المطلوب:"فعنا أكب اله                                | X-unit (s                                                        | Your                                           | ار بیلن نخب<br>معهد ابادارد <sup>و م</sup> کم    |  |
|                                                         | منتقبة لمؤدن                        | • (بولنزالر) ليونسو<br>{<br>}                        | • [ د:<br>اعراقة لمكت ة المارع                                   |                                                | لميلة لغنة<br>المبنية 🕌                          |  |
|                                                         |                                     |                                                      | 306 •                                                            |                                                | (1-منتبد لنرت<br>مرموع اطلب:                     |  |
|                                                         |                                     |                                                      |                                                                  | , 1944 <b>-</b> 19                             |                                                  |  |
|                                                         | الوتيد 1589554                      | X 94                                                 | الدوية:"                                                         |                                                | لرسال (السال<br>الموالد<br>المالمين              |  |
|                                                         |                                     | 385<br>(4) 16                                        | بد بعددا تلتية المترادد متر<br>2                                 | اللالي طرو للدين الم                           | کو به لیو                                        |  |
|                                                         |                                     | 1                                                    |                                                                  |                                                |                                                  |  |
| الإدارة العامة                                          | مدير                                | نم النب للموقع                                       | all (4)                                                          | مساعد مدير الإ                                 |                                                  |  |
|                                                         |                                     |                                                      |                                                                  |                                                |                                                  |  |

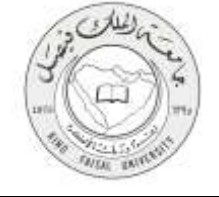

8- ستظهر لك رسالة بها رقم الطلب

| مداريع والتدعيل والسياية | Einlei iyluff<br>4.j                 | کو بھی اند                                        | ب إنه، تقي                                              | ڪيند ٿيري بند عن اظ |   |          |  |
|--------------------------|--------------------------------------|---------------------------------------------------|---------------------------------------------------------|---------------------|---|----------|--|
| ل الدرج بولو الدامه      | السط                                 |                                                   |                                                         |                     |   | 469      |  |
|                          |                                      |                                                   |                                                         | 6#13%/2824 1P:90    | в | nai peri |  |
| ر مطب 8019               | ىد                                   | للب بنجاح<br>امستول عن تنقيد ه<br>بن تعاويكم معيا | نم إرسال اله<br>احقة منقهد الإدارة ال<br>وتشكركم على حي | قم سرا              |   |          |  |
| -                        | telef til an                         | 19al. 1                                           | al and                                                  | ساعد مدير الألاة    | - |          |  |
|                          | ا عداد و معدولاً.<br>مود الك<br>الوك | 01-0-                                             |                                                         | 1                   |   |          |  |
|                          |                                      |                                                   |                                                         |                     |   |          |  |
|                          | 44)                                  | بية التالم بن                                     | ىيە (بىلە <mark>ت يۈچىمار ب</mark>                      | للمحري              |   |          |  |
|                          |                                      |                                                   |                                                         |                     |   |          |  |

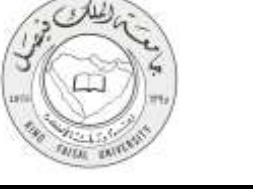

9- في الصفحة الرئيسية للمستخدم، سوف يظهر لك قائمة بالطلبات التي قمت بإرسالها بالتفاصيل كما في الصورة

| سحر التريخ يونع لذيعه<br>المحر التريخ يونع لذيعه<br>المحر التريخ الفلال<br>عرض الكل<br>عرض الكل<br>عرض اللي<br>المحل المحرك المحل المحل<br>المحل المحل المحل المحل المحل المحل المحل المحل المحل المحل المحل المحل المحل المحل المحل المحل المحل المحل المحل المحل المحل المحل المحل المحل المحل المحل المحل المحل المحل المحل المحل المحل المحل المحل المحل المحل المحل المحل المحل                                                                                                     |                             |
|----------------------------------------------------------------------------------------------------|-----------------------------|
| الجور الإذار الذاتين<br>عرض الكل<br>من الحال<br>من الحال<br>من المال<br>من المال<br>من المال من المال<br>من المال من المال من الما                                                                                   | مرجا شد                     |
| عرض اکل<br>الا الله الله الله الله الله الله الله                                                                                                    | ليتر الدي:                  |
| الإعلان المراجع المراجع المائلة المعاد المراجع المراجع<br>المراجع المراجع المراجع المراجع المراجع المراجع المراجع المراجع المراجع المراجع المراجع المراجع المراجع المراجع المراجع المراجع المراجع المراجع المراجع المراجع المراجع المراجع المراجع المراجع المراجع المراجع المراجع المراجع المراجع المراجع المراجع المراجع المراجع المراجع المراجع المراجع المراجع ال<br>المراجع المراجع المراجع المراجع المراجع المراجع المراجع المراجع المراجع المراجع المراجع المراجع المراجع المراجع المراجع المراجع المراجع المراجع المراجع المراجع المر<br>المراجع المراجع المراجع المراجع المراجع المراجع المراجع المراجع المر                                                                                                    |                             |
| اللو         اللورية         اللوريسان         اللوري         اللوريسان         اللوريسان         اللورييسان         اللوريسان         اللور                                                                                                    |                             |
| ل ل ل ل ل ل ل ل ل ل ل ل ل ل ل ل ل ل ل                                                                                                    | ស្រុកស្រុក ស្រុកស្រុក ស្រុក |
| بروا اللك العليون غذاة العارة الإرتيان الوق عن الإرتيان العلي المحكم المحكم<br>محكم المحكم المحكم المحكم المحكم المحكم المحكم المحكم المحكم المحكم المحكم المحكم المحكم المحكم المحكم المحكم المحكم المحكم المحكم المحكم المحكم المحكم المحكم المحكم المحكم المحكم المحكم المحكم المحكم المحكم المحكم المحكم المحكم المحكم المحكم المحكم المحكم المحكم المحكم المحكم المحكم المحكم المحكم<br>محكم المحكم المحكم المحكم المحكم المحكم المحكم المحكم المحكم المحكم المحكم المحكم المحكم المحكم المحكم المحكم المحكم المحكم المحكم المحكم المحكم المحكم المحكم المحكم المحكم المحكم المحكم المحكم المحكم المحكم المحكم المحكم المحكم الم                                                                                                    | 1                           |
| او السلم (البرج) الرسند العالي علمانة الدارية المراجع السلم (البرج) الرسند العالي علمانة الدارية المراجع المراجع<br>مراجع المراجع المراجع<br>مراجع المراجع المراجع المراجع المراجع المراجع المراجع المراجع المراجع المراجع المراجع المراجع المراجع المراجع الم<br>المراجع المراجع المراجع المراجع المراجع المراجع المراجع المراجع المراجع المراجع المراجع المراجع المراجع المراجع المراجع                                                                                                     | رقو لطلب اسو العدن          |
| ساعد مدير الإدارة العمر الدين المؤلف مدير الإدارة العامة<br>مساعد مدير الإدارة العامة<br>معاد المدير الإدارة العامة<br>المراجعة<br>المراجعة<br>المراحة<br>المراعة<br>المراحة<br>المراحة<br>المراعمة<br>المراعمة<br>المراعمة<br>المراعمة<br>المراعمة<br>المماع المماعة<br>المماع المماع الماعي الماعماع الماعمة<br>المراع الماع ا | 1009 and family and a       |
| سساعد منير الإدارة العامة المنتي للموقع مدير الإدارة العامة<br>العام المنابع العامي المنتقات المنابع المنتخبين المنتقات المنتقات المنتقات المنتقات المنتقات المنتقات المنتقات ا<br>المنتقات المنتقات المنتقات المنتقات المنتقات المنتقات المنتقات المنتقات المنتقات المنتقات المنتقات المنتقات الم                                                                                                    |                             |
|                                                                                                    |                             |
|                                                                                                    |                             |
|                                                                                                    |                             |
|                                                                                                    |                             |
|                                                                                                    |                             |
|                                                                                                    |                             |
|                                                                                                    |                             |
|                                                                                                    |                             |

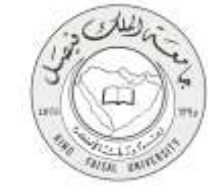

### 4- الخطوات المتبعة للحصول على الخدمة

1- في الصفحة الرئيسية للمستخدم، اضغط على زر "قيد الموافقة"

| البناية الملمة للمطريع والإعقيل والسيانة         | الاي اللب العارية | يت عن لقب (قاء الطب                                     | طب وب طبت اليم       | tuut .     |
|--------------------------------------------------|-------------------|---------------------------------------------------------|----------------------|------------|
| تسميل الدروح موقع المائعة                        |                   |                                                         |                      | مرجا ط     |
|                                                  |                   | bti                                                     | 1340 / 2324 19:9023  | South and  |
|                                                  |                   |                                                         | نة<br>الأولى الكل    |            |
| TATE AND ADD AT A DATE OF A                      | I to              | Nasiji<br>de po                                         |                      |            |
| 0 0                                              | 0 0               | 0 0                                                     | 0                    | 1          |
| ناريخ لموقيت بحث // إرسال<br>الرسال الموقيت الاس | and and           | العطلوب                                                 | اسم المندي أوع الطلب | رفغ فنظت   |
| a la processione destation                       | 1000 C            | ترميم السلم (الذرج) الرئيسات لعدجل ه<br>يعينه المعتومات | المساومات المعاومات  | 6000° 0019 |
| منه الاراء العامه                                | rinal year        | H acist                                                 | 6.1.18 yan seline    |            |
|                                                  |                   |                                                         |                      |            |
|                                                  |                   |                                                         |                      |            |
|                                                  |                   |                                                         |                      |            |
|                                                  |                   |                                                         |                      |            |
|                                                  |                   |                                                         |                      |            |
|                                                  |                   | -                                                       |                      |            |
|                                                  |                   |                                                         |                      | /          |

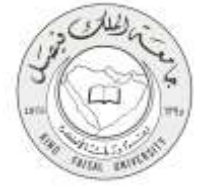

2- سوف يظهر لك تفاصيل الطلب وحالته

| الإحارة العامة المحاريع والتخليل والسيانة<br>عن تقلب تمارينا | د طبت لور بت عز لطب إنته لطب                                                                                                    | الزنيسية الم ج                                                |
|--------------------------------------------------------------|----------------------------------------------------------------------------------------------------|---------------------------------------------------------------|
| سحل الدريح مراو الداهة                                       |                                                                                                    | مرجا بلن:                                                     |
|                                                              | Ext:1340 / 2324 IP:9023                                                                                                    | الاعر العايد                                                  |
|                                                              |                                                                                                    |                                                               |
| -                                                            |                                                                                                    | الم الم                                                       |
| المبابة الدامة                                               | مع معهد الإدارة:<br>معهد الإدارة:<br>مع السلم (الدرج) الرئيسة، لما حل عمادة نفسة المعلومات<br>مع السلم (الدرج) الرئيسة، لما حل عمادة نفسة المعلومات | رم اهت. ون<br>مع اطلب: ما<br>المطلوب: بره<br>موضوع الطلب: بره |
| ان مکت 3006                                                  | احد فب الذور الثارف علوى مقابل المسجد بعمادة نقبية المعلود                                                                                          | العربر العن:<br>ملاحظات العرسل: الو                           |
| 6/3<br>122/08/1436 البواقي 10/06/2015 الوفت 481 10:55        | رقم مرسل الطلب:<br>ی ناریح الإرسال:                                                                                                    | م ملك الإرسال 🥜<br>اسم مقدم الطلب:<br>الأقصة: عا              |
| الطلب فيد الموافية<br>0 0 53<br>يوم: سناغات، دائلي:          | ، ميلة<br>برق المؤسسة                                                                                                    | يوع الطلبية الطلبة الطلبة العمل: الم                          |
| 10) إعمادة عنية المفلومات<br>0                               | اسم العمن:<br>إعادة الإرسالة:<br>31                                                                                                    | رفم المسن: 10<br>رفم العرفة & المكتب<br>                      |
| 5264                                                         | الموية:                                                                                                    | وسائل لإنسال<br>الموالد 17                                    |
| 0135895264                                                   | الهانمد                                                                                                    | الدكس:                                                        |

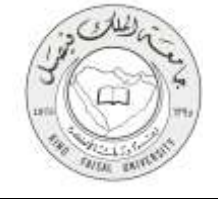

## 5- شروط ومتطلبات الحصول على الخدمة

أن يكون المستفيد مسجل بالنظام، وله حساب إلكتروني.

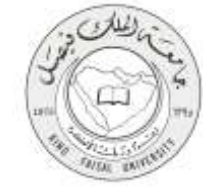

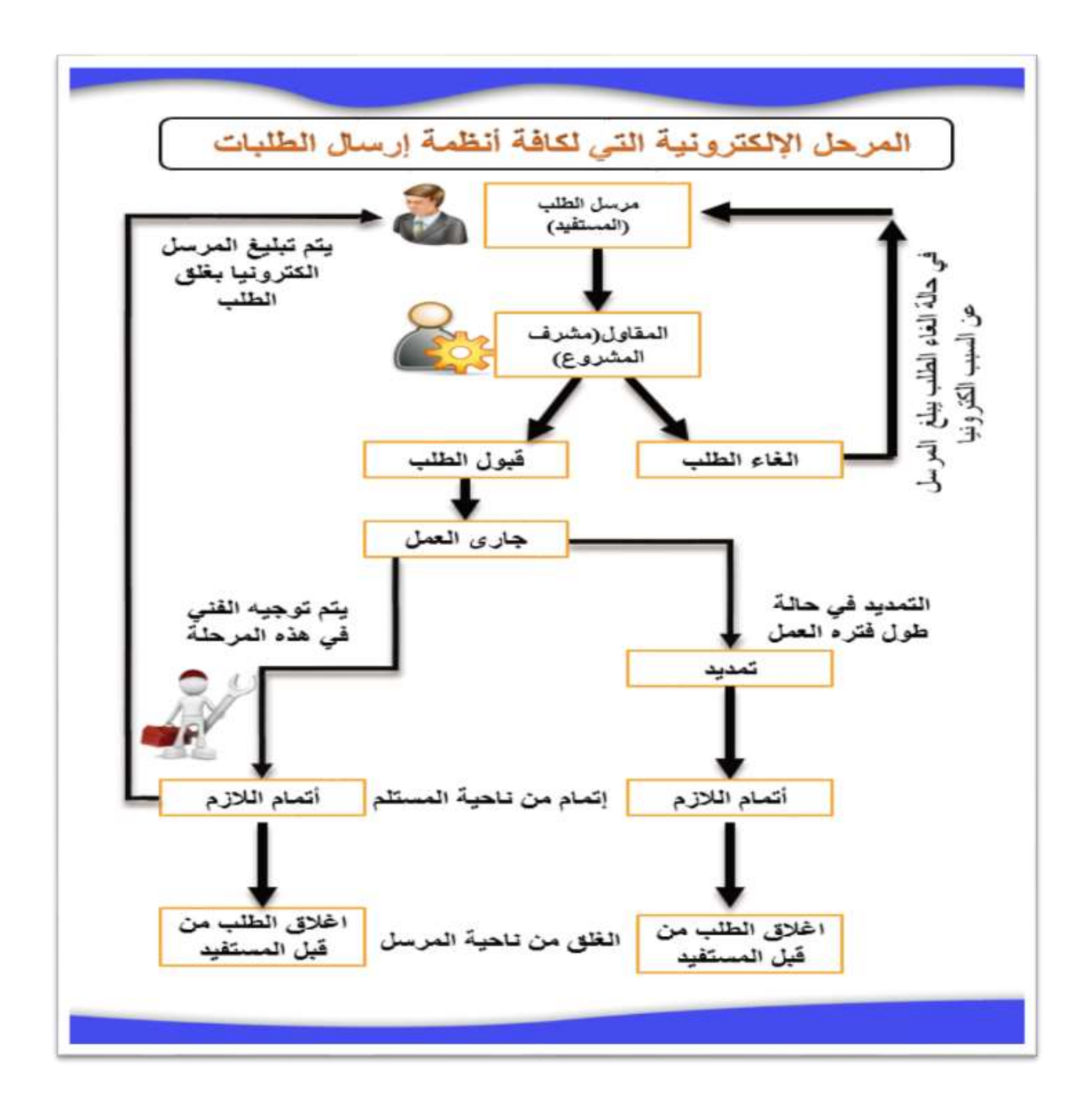

مسارعمل الخدمة

صفحة رقم **18** من **23** 

### 7- عرض البيانات النهائية للخدمة (Output)

- 1- في بيانات الطلب، يظهر كما في الصورة حالة الطلب "قيد الموافقة، تم الموافقة على الطلب واستلامه، تم وقيد الاغلاق"
  - قيد الموافقة

|                    |                                               |                                |                               | _                                |                   |
|--------------------|-----------------------------------------------|--------------------------------|-------------------------------|----------------------------------|-------------------|
|                    | سمز الدرج مراج الدامه                         |                                |                               | برفاطة                           |                   |
|                    |                                               | BtI                            | 340   2324   19:5023          | teat last:                       |                   |
|                    |                                               |                                |                               | <u>تية بدا و ك</u>               |                   |
|                    |                                               |                                |                               | 🖌 بین دید                        |                   |
|                    | قد التوافية                                   | دلة الطلير:                    | 1019                          | رفم الطلب:                       |                   |
|                    | Add Adult                                     | مهيد الإدارة:                  | ti.                           | وع اطلب:                         |                   |
|                    |                                               | لمذخل عمادة نغبية المطومات     | نرميم السلم (الدج) الرئيسي ا  | المطويد                          |                   |
|                    |                                               | لمذحل عمادة نمية المعلومات     | برعم السلم (الدرج) الرئيسان ا | دوموع الطب:                      |                   |
|                    | ىڭ ملك 1006                                   | مابل المسجد بعدادة نغبه المطود | انواح فن الذور الذاب علول ه   | الغربر العني:<br>علاحظات الغرسل: |                   |
|                    |                                               |                                |                               | 🖌 عد وع                          |                   |
|                    | M3 :                                          | رفتر مرسل الطلب:               |                               | اسم مغدم الطلب                   |                   |
| Contraction of the | AM 18:55 الموافق 195/06/2015 الوقت 22/08/1436 | ناريع الإرسال :                | عادى                          | القماد                           | The second second |
|                    | الطلب قيد الموافقة                            | ناريخ الطق:                    | طلب عبالة                     | بوع الطلب:                       |                   |
|                    | 0 0 53<br>بود ساغان: دائلۍ:                   |                                | مشرق المؤسسة                  | معة المن:                        |                   |
|                    | 18 (عدادة شية الحلومات                        | اسم المبنى:                    | 15                            | رفع المننى:                      |                   |
|                    |                                               | إعادة الإرساد                  | 306                           | رفر اعرفه # احك.<br>             |                   |
|                    |                                               |                                |                               | 1.51.7                           |                   |
|                    |                                               | tel                            | 154705407                     | وسن العار                        |                   |
|                    | 307                                           | - age                          | 0.00 42.900                   | -74                              |                   |

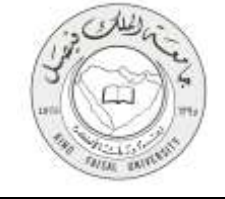

تم الموافقة على الطلب واستلامه

| مستل الدرج مراة التنعة                              |                                   |                                 | - 24                         | **   |  |
|-----------------------------------------------------|-----------------------------------|---------------------------------|------------------------------|------|--|
|                                                     |                                   | Ed:1340/2024 (19:902)           | and a                        | 20   |  |
|                                                     |                                   |                                 | يد و ش                       | *    |  |
|                                                     |                                   | -                               | ريلك غطب                     | ·    |  |
| امر الموالية على الطلب واستقامة<br>السيابة المادة   | 100 Mar.                          |                                 | رگتر الطب:<br>برد الطب:      |      |  |
|                                                     | ر عدى هية الطونان                 | رهبو السلم (الذرع) الرنيسي لغاد | استقوب                       |      |  |
|                                                     | ن عدانة عليه السلودات             | نرمير المثو (الان) ارتضاد للاد  | غوضوع الطب:<br>القرير الفتي: |      |  |
| 300 alta at                                         | السناد هنادا غلية الطوا           | انواحد قدر الدي النادد عوي سائل | علاحقان الفرسل:              |      |  |
|                                                     |                                   | a second                        | 3-18-00+                     | 1    |  |
| . 1933<br>22/00/1436 مىرانى 09/06/2015 موك 10:55 AM | ولة فرسل الظبا<br>تاريخ الارسال : | Almed Satur Huny<br>doin        | اسم مقدم الطبية.<br>الأغلية: |      |  |
| الطف بر الموافقة كان الطف واستلامة                  | نارين الغلق:                      | الله <b>س</b> لة                | ين الشاد                     |      |  |
| 2B 1 8<br>(30h 30fm 39                              |                                   | فشرق التؤسيسة                   | نغثة المتل:                  |      |  |
| 10/عددة نعبة المطودات                               | اسوالعدن                          | 10                              | رقر العدن:                   |      |  |
|                                                     | (1/m)# 60#                        | 305                             | ركر العراة 6 الملك .<br>     |      |  |
|                                                     |                                   |                                 | وسلك الأصل                   | 1    |  |
| 534                                                 | Back .                            | 0%7425457                       | sipi                         | 1    |  |
| Element                                             | 1442                              |                                 | لدكني                        | 1000 |  |
|                                                     |                                   |                                 | القرير فلتي تعترند           | 1    |  |
| السبراد العمر اللا                                  |                                   | 31.001                          | 294                          |      |  |
| die state                                           |                                   |                                 | Nucl St.                     |      |  |
|                                                     |                                   |                                 | 5.4.0                        |      |  |
|                                                     |                                   | المدالة بعد                     | عفوا لم بمر إضاف             | 1    |  |
|                                                     |                                   |                                 |                              |      |  |
|                                                     |                                   | التسبارة                        | عنوا لانوحد ساباد            |      |  |
|                                                     |                                   | يى.                             | يلك فود فرسة                 | 1    |  |

تم وقيد الاغلاق

| سترادن بوانك                                                                                                    |                                                                                                    |  |
|----------------------------------------------------------------------------------------------------|----------------------------------------------------------------------------------------------------|--|
|                                                                                                    | LINE / 2334 . UP-MED                                                                                                    |  |
| بين (10)<br>من الله،<br>من الله المالية                                                                                                    | ماندری<br>بیدند<br>برند ا                                                                                                    |  |
| به رم (206) مقود شعر شعر الذر وسط بوله لذر الاسل لله معل في الاسلام و لازمه.<br>مسلح في سالم يقبل الحق القلب، يرجز عمر الرد فن الواسل مسلون أنه مر معكوماً رسر مد عل سوله رفع 2011 ( ^ )<br>2011 وقل الرسان إنه أعلى والسلود مع الحر سالة أن سها السابة المالة ( مراة على لاست السه )                                                                                                    | العلوب طلب عبالك عربة<br>موموع للطب المالية التالية برازي (ط<br>العربر الس - وعلم الالي - والم الالي<br>ما سات العربي الرون<br>ما سات العربي الرون                                                                                                    |  |
| يلم ميمل لللب 10<br>باين الإساد ، (2013)25 الياقي (2013)25 اليك D-10<br>باين الفرنسة ، (2013)25 اليوني 2012)25 الم<br>الله : (2015)25 اليوني (2015)25 الم<br>الله الإساد : (2015)26 الم                                                                                                    | ایر مدارک<br>اللغام های<br>برانشد های<br>برانشد های<br>برانشد های<br>برانش ۲۵                                                                                                    |  |
| المونة:<br>اليت<br>اليت                                                                                                    | ار بنز عبز<br>البود<br>البلي<br>البلي                                                                                                    |  |
| 2 - part - Alband<br>Abband<br>Abban | 2 - Jan   God<br>1 - Mini ta<br>2 - Mini ta<br>2 - Mini ta<br>3 - Mini ta<br>4 - Mini ta<br>4 - |  |
| لنمص<br>15                                                                                                    | مرینی تشکا<br>الاسل<br>محمد باسید آسید                                                                                                    |  |
|                                                                                                    | ار ایند ایدر:<br>عوا کود باید اسباره<br>ای ایند اور اور با کنان                                                                                                    |  |
|                                                                                                    | کلوا در سر اسکاه آبه مواد سر                                                                                                    |  |

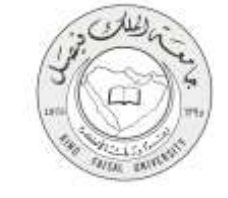

### 8- تسجيل الخروج من النظام

|  | والتحفيل والسيانة | الإحارة العامة المخاريع و | فسلرينا    | غق لطَّب           | يْدَه مَكْب          | رم بمد عن لقب      | لپچې څېك ل   |                |  |
|--|-------------------|---------------------------|------------|--------------------|----------------------|--------------------|--------------|----------------|--|
|  | turial phys       | بسحيل الخروج              |            |                    |                      |                    |              | فرحنا بلذ      |  |
|  |                   |                           |            |                    |                      | Ext:1340 / Z       | 124 (19:902) | المتعو المدنية |  |
|  |                   |                           |            | 0.500              | ao ji                | J                  | 💄 عرض الک    | 🖌 رقم الطلب:   |  |
|  | العلى وعفل اللارم | نم وفيد العلاق الم        | 1000       | (alate)            | الغير منحر           | العرف              | يو الأستلام  | the legiture   |  |
|  |                   | •                         | v          |                    |                      |                    |              |                |  |
|  |                   |                           |            |                    |                      |                    |              |                |  |
|  |                   | مدير الإدارة البلية       |            | الدعم الغدى للمواع |                      | مساعد مدير الإدارة |              |                |  |
|  |                   |                           |            |                    |                      |                    |              |                |  |
|  |                   |                           |            |                    |                      |                    |              |                |  |
|  |                   |                           | بني الأسنة | rastnis 45,453     | وارد المدارع والتدير | hiji ji ka         |              |                |  |

اضغط رمز "تسجيل الخروج" الموجود أعلى اليسار.

صفحة رقم 22 من 23

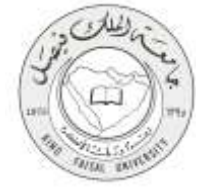

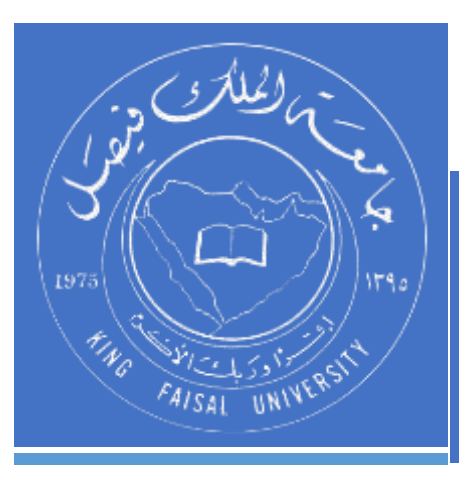

KINGDOM OF SAUDI ARABIA MINISTRY OF EDUCATION KING FAISAL UNIVERSITY

صفحة رقم 23 من 23